# How to Settle Payments on Bills

### **Objectives**

- Record Payments on BillsView/Edit/Delete or Print Payments
- Bulk Payments

#### Steps

#### **Record a Payment:**

Once the bill is approved, it will be ready for payment.

Therefore, open the Bill's Grid, and choose the bill you want. You can then from the action wheel next to the bill details, choose to either Record a Payment or View the Payment Made on this specific bill.

| Dashi     | App4Legal-USD - U           | JSD 🗸       |                           |                         |             |                    |                   |            |          |                |  |
|-----------|-----------------------------|-------------|---------------------------|-------------------------|-------------|--------------------|-------------------|------------|----------|----------------|--|
| Bills     | All                         | ~           | Save as                   |                         |             |                    |                   |            | Export 👻 | 🏟 Tools 👻      |  |
| 1 - 20 of | - 20 of 32 Items C Search Q |             |                           |                         |             |                    |                   |            |          |                |  |
|           | Bill Date                   | Bill#       | Supplier Account          | Supplier Account Number | Total (USD) | Payment Made (USD) | Balance Due (USD) | Due Date   | Status   | Supplier Bill# |  |
| \$        | 2023-04-12                  | BIL-0000059 | SSC Software - USD        | 10                      | 2,100.00    | 0.00               | 2,100.00          | 2023-04-12 | Draft    |                |  |
| View /    | Edit -12                    | BIL-0000058 | Global Tech - USD         | 14                      | 3,000.00    | 0.00               | 3,000.00          | 2023-04-12 | Open     |                |  |
| Record    | Payment 12                  | BIL-0000057 | Global Tech - USD         | 14                      | 600.00      | 600.00             | 0.00              | 2023-05-31 | Paid     |                |  |
| Invoice   | -12                         | BIL-0000056 | Brandly Translation - EUR | 8                       | 2,675.00    | 0.00               | 2,675.00          | 2023-04-12 | Open     |                |  |
| Delete    | -05                         | BIL-0000053 | Stationary World Co USD   | 7                       | 100.00      | 0.00               | 100.00            | 2023-05-31 | Open     |                |  |
|           | 2023-04-05                  | BIL-0000052 | Brandly Translation - EUR | 8                       | 617.60      | 0.00               | 617.60            | 2023-04-05 | Overdue  |                |  |
|           | 2023-04-05                  | BIL-0000051 | Global Tech - USD         | 14                      | 500.00      | 0.00               | 500.00            | 2023-04-30 | Open     |                |  |
|           | 2023-04-05                  | BIL-0000050 | Peter Legal - USD         | 16                      | 400.00      | 0.00               | 400.00            | 2023-04-06 | Overdue  |                |  |
|           | 2023-04-05                  | BIL-0000048 | BLP industry - USD        | 9                       | 200.00      | 0.00               | 200.00            | 2023-04-06 | Draft    |                |  |
|           | 2023-02-17                  | BIL-0000041 | Brandly - USD             | 1                       | 800.00      | 0.00               | 800.00            | 2023-03-31 | Overdue  |                |  |
|           | 2023-02-15                  | BIL-0000040 | SSC Software - USD        | 10                      | 2,000.00    | 0.00               | 2,000.00          | 2023-02-15 | Overdue  |                |  |
|           | 2023-02-07                  | BIL-0000038 | SSC Software - USD        | 10                      | 2,500.00    | 0.00               | 2,500.00          | 2023-02-07 | Overdue  |                |  |
|           | 2023-02-07                  | BIL-0000037 | BLP industry - USD        | 9                       | 200.00      | 0.00               | 200.00            | 2023-02-08 | Overdue  |                |  |
|           | 2023-02-03                  | BIL-0000035 | Brandly Translation - EUR | 8                       | 535.00      | 0.00               | 535.00            | 2023-02-16 | Overdue  |                |  |
|           | 2023-02-03                  | BIL-0000036 | SSC Software - USD        | 10                      | 666.00      | 0.00               | 666.00            | 2023-02-03 | Overdue  |                |  |

However, you can also do that from the Bill page, so once you click on the Bill Date, you will be directed to a page that includes all the corresponding bill details.

| Dashboards Clients • Invoices • Expenses • Time Entries Suppliers • Partners • Reports Advanced • |                                    |          |             |               |                                  |                         |  |  |  |  |
|---------------------------------------------------------------------------------------------------|------------------------------------|----------|-------------|---------------|----------------------------------|-------------------------|--|--|--|--|
| General Info Approval Center Payment Made Attachments Client Invoices                             |                                    |          |             |               |                                  |                         |  |  |  |  |
| Supplier:                                                                                         | Global Tech - USD (14)             |          | Total (USD) |               |                                  | 600.00                  |  |  |  |  |
| Supplier Bill#:                                                                                   |                                    |          | Payment M   | ade (USD)     |                                  | 600.00                  |  |  |  |  |
|                                                                                                   |                                    |          | Balance Du  | e (USD)       |                                  | 0.00                    |  |  |  |  |
| Payment Made                                                                                      |                                    |          |             |               |                                  | Actions -<br>Record Pay |  |  |  |  |
| <ul> <li>Paid On</li> </ul>                                                                       | <ul> <li>Payment Method</li> </ul> | ~ Amount | ~ Currency  | ✓ Reference # | <ul> <li>Paid Through</li> </ul> |                         |  |  |  |  |
| 2023-04-12                                                                                        | Cash                               | 600.00   | USD         |               | BBC Bank Account (125)           |                         |  |  |  |  |

Go to the Payment Made tab, then Actions Record Payment

To add a new payment you must specify:

- 1. Paid On: the payment date
- Payment Method: such as Cash, Credit Card, Bank Transfer, etc...
   Paid Through Account
- 4. Amount

| Payment Bill                                      |  |
|---------------------------------------------------|--|
| Paid On* Global Tech - USD (14)                   |  |
| 2023-04-12<br>Supplier Bill#:                     |  |
| Payment Method* Cash Y Text ((ISD) 600.00         |  |
| Deid Throught Ando (1/D) 0000                     |  |
| BBC Bank Account - USD (125)                      |  |
| Amount*                                           |  |
| USD 600 Exchange Rate:                            |  |
| Reference# Supplier Base Curr. 1 USD = 1 USD Edit |  |
| Paid Through Base Curr. 1 USD = 1 USD Edit        |  |
| Attachment File Choose File No file chosen        |  |
| Comments                                          |  |
|                                                   |  |
|                                                   |  |
|                                                   |  |
|                                                   |  |
|                                                   |  |
| Save Canal                                        |  |

You can also attach any related files, add comments, and edit the exchange rate for both the Supplier account currency and the paid-through account currency.

#### **Manage Payments:**

Payments can then be listed under the Payment Made tab, where you can view/ edit/ delete, or print when needed.

| Payment N   | lade                        |                                    |          |            |                        | Actions - |
|-------------|-----------------------------|------------------------------------|----------|------------|------------------------|-----------|
|             | <ul> <li>Paid On</li> </ul> | <ul> <li>Payment Method</li> </ul> | ~ Amount | ~ Currency | ✓ Paid Through         | ~         |
| *           | 2023-04-12                  | Cash                               | 600.00   | USD        | BBC Bank Account (125) |           |
| Print       |                             |                                    |          |            |                        |           |
| View / Edit |                             |                                    |          |            |                        |           |
| Delete      |                             |                                    |          |            |                        |           |
|             |                             |                                    |          |            |                        |           |

#### **Bulk Payments:**

When a user wants to purchase multiple bills all at once from the same supplier, a bulk payment is used.

To record a bulk payment, open the Bill's grid then choose Tools Bulk Payment

| Dashbo            | Dashboards Clients • Invoices • Expenses • Time Entries Suppliers • Partners • Reports Advanced • |             |                           |                         |             |                    |                   |            |                   |                                |  |
|-------------------|---------------------------------------------------------------------------------------------------|-------------|---------------------------|-------------------------|-------------|--------------------|-------------------|------------|-------------------|--------------------------------|--|
| Bills All Save as |                                                                                                   |             |                           |                         |             |                    |                   |            |                   |                                |  |
| 1 - 20 of 3       | I - 20 of 32 items 🕹 Search Q                                                                     |             |                           |                         |             |                    |                   |            |                   | Add New Bill<br>Manage Filters |  |
|                   | Bill Date                                                                                         | Bill#       | Supplier Account          | Supplier Account Number | Total (USD) | Payment Made (USD) | Balance Due (USD) | Due Date   | Status            | Bulk Payment                   |  |
|                   | 2023-04-12                                                                                        | BIL-0000059 | SSC Software - USD        | 10                      | 2,100.00    | 0.00               | 2,100.00          | 2023-04-12 | Draft             |                                |  |
|                   | 2023-04-12                                                                                        | BIL-0000058 | Global Tech - USD         | 14                      | 3,000.00    | 1,000.00           | 2,000.00          | 2023-04-12 | Partially<br>Paid |                                |  |
|                   | 2023-04-12                                                                                        | BIL-0000057 | Global Tech - USD         | 14                      | 600.00      | 600.00             | 0.00              | 2023-05-31 | Paid              |                                |  |
|                   | 2023-04-12                                                                                        | BIL-0000056 | Brandly Translation - EUR | 8                       | 2,675.00    | 0.00               | 2,675.00          | 2023-04-12 | Open              |                                |  |
|                   | 2023-04-05                                                                                        | BIL-0000053 | Stationary World Co USD   | 7                       | 100.00      | 50.00              | 50.00             | 2023-05-31 | Partially<br>Paid |                                |  |

#### Once the Bulk Payment is chosen, the system will ask the user to insert the Supplier Account.

| Dashboards Clients - Invoices - Expenses - | Time Entries Suppliers • Partners • Reports Advanced • |
|--------------------------------------------|--------------------------------------------------------|
| Bulk Payment                               |                                                        |
| Choose the Supplier Account*               | Global Tech - USD                                      |
|                                            | Limited to 50 Bills as a maximum                       |
|                                            | Next Cancel                                            |
|                                            |                                                        |
|                                            |                                                        |

## The system can fetch and pay up to 50 Bills as a maximum.

Once the Supplier is chosen, the list of unpaid or partially paid Bills related to this Supplier Account will be displayed.

| D                            | Dashboards Clients * Invoices * Expenses * Time Entries Suppliers * Partners * Reports Advanced * |                           |                   |                       |                   |                |                   |                   |      |                      |                | App                  | Legal-USD - USD | ~             |                                         |                                         |       |
|------------------------------|---------------------------------------------------------------------------------------------------|---------------------------|-------------------|-----------------------|-------------------|----------------|-------------------|-------------------|------|----------------------|----------------|----------------------|-----------------|---------------|-----------------------------------------|-----------------------------------------|-------|
| Bul                          | Bulk Payment                                                                                      |                           |                   |                       |                   |                |                   |                   |      |                      |                |                      |                 |               |                                         |                                         |       |
| Choose the Supplier Account* |                                                                                                   |                           |                   | Global Tech - USD     |                   |                |                   |                   |      |                      |                |                      |                 |               |                                         |                                         |       |
|                              |                                                                                                   |                           |                   | Limited to 50 Bills a | s a maximum       |                |                   |                   |      |                      |                |                      |                 |               |                                         |                                         |       |
|                              |                                                                                                   |                           |                   | Cancel                |                   |                |                   |                   |      |                      |                |                      |                 |               |                                         |                                         |       |
| 2 / 2 Total Bills            |                                                                                                   |                           |                   |                       |                   |                |                   |                   |      |                      |                |                      |                 |               |                                         |                                         |       |
|                              | Date                                                                                              | Supplier<br>Account       | Total (USD)       | Payment<br>Made (USD) | Balance Due (USD) | Due<br>Date    | Status            | Supplier<br>Bill# | Note | Created By           | Created<br>On  | Modified By          | Modified<br>On  | Tax<br>Number | Sub Total                               | Total Tax                               |       |
|                              | 2023-<br>04-12                                                                                    | Global Tech -<br>USD (14) | 3000.000000000000 | 1000.00               | 2000.000000000000 | 2023-<br>04-12 | Partially<br>Paid |                   |      | Carolina<br>Robinson | 2023-04-<br>12 | Carolina<br>Robinson | 2023-04-<br>12  | TAX2536       | 3000.0000000000000000000000000000000000 | 0.0000000000000000000000000000000000000 | 00000 |
|                              | 2023-<br>04-05                                                                                    | Global Tech -<br>USD (14) | 500.000000000000  |                       | 500.000000000000  | 2023-<br>04-30 | Overdue           |                   |      | Carolina<br>Robinson | 2023-04-<br>05 | Carolina<br>Robinson | 2023-04-<br>05  | TAX2536       | 500.00000000000000000000000000000000000 | 0.0000000000000000000000000000000000000 | 00000 |
| Nex                          | Next                                                                                              |                           |                   |                       |                   |                |                   |                   |      |                      |                |                      |                 |               |                                         |                                         |       |

Select the Bills that you want to include in the payment. Once done, click Next.

The system will redirect the user to the same Payment form to record the payments.

| Dashboards Clients ▼ Invoices ▼ Expenses ▼ Time Entries Suppliers ▼ Partners ▼ Reports Advanced ▼ |                                     |   |                         |                        |                 |      |  |  |  |  |  |
|---------------------------------------------------------------------------------------------------|-------------------------------------|---|-------------------------|------------------------|-----------------|------|--|--|--|--|--|
| Payment                                                                                           |                                     | E | Bill                    |                        |                 |      |  |  |  |  |  |
| Paid On*                                                                                          | 2023-04-12                          |   | Supplier:               | Global Tech - USD (14) |                 |      |  |  |  |  |  |
| Payment Method*                                                                                   | Cash 🗸                              |   | Total (USD)             |                        | 2,500.00        |      |  |  |  |  |  |
| Paid Through*                                                                                     | Alice Petty Cash - USD (1334565695) |   | Exchange Rate:          |                        |                 |      |  |  |  |  |  |
| Amount*                                                                                           | USD 2500                            |   | Supplier Base Curr.     | 1 USD =                | 1.000000000 USD | Edit |  |  |  |  |  |
| Reference#                                                                                        |                                     |   | Paid Through Base Curr. | 1 USD =                | 1.000000000 USD | Edit |  |  |  |  |  |
| Attachment File                                                                                   | Choose File No file chosen          |   |                         |                        |                 |      |  |  |  |  |  |
| Comments                                                                                          |                                     |   |                         |                        |                 |      |  |  |  |  |  |
|                                                                                                   |                                     |   |                         |                        |                 |      |  |  |  |  |  |
|                                                                                                   |                                     |   |                         |                        |                 |      |  |  |  |  |  |
|                                                                                                   |                                     |   |                         |                        |                 |      |  |  |  |  |  |
|                                                                                                   |                                     |   |                         |                        |                 |      |  |  |  |  |  |
| Save Cancel                                                                                       |                                     |   |                         |                        |                 |      |  |  |  |  |  |

~

For more information about LEXZUR, kindly reach out to us at help@lexzur.com.

Thank you!